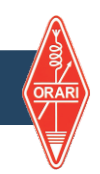

Setelah semua diisi, periksa kembali terutama pada penulisan EMAIL karena nanti sistem akan mengirimkan LINK dan anda diminta untuk verifikasi

Setelah dirasa benar CENTANG reCaptcha setelah itu silahkan anda KLIK Tombol DAFTAR

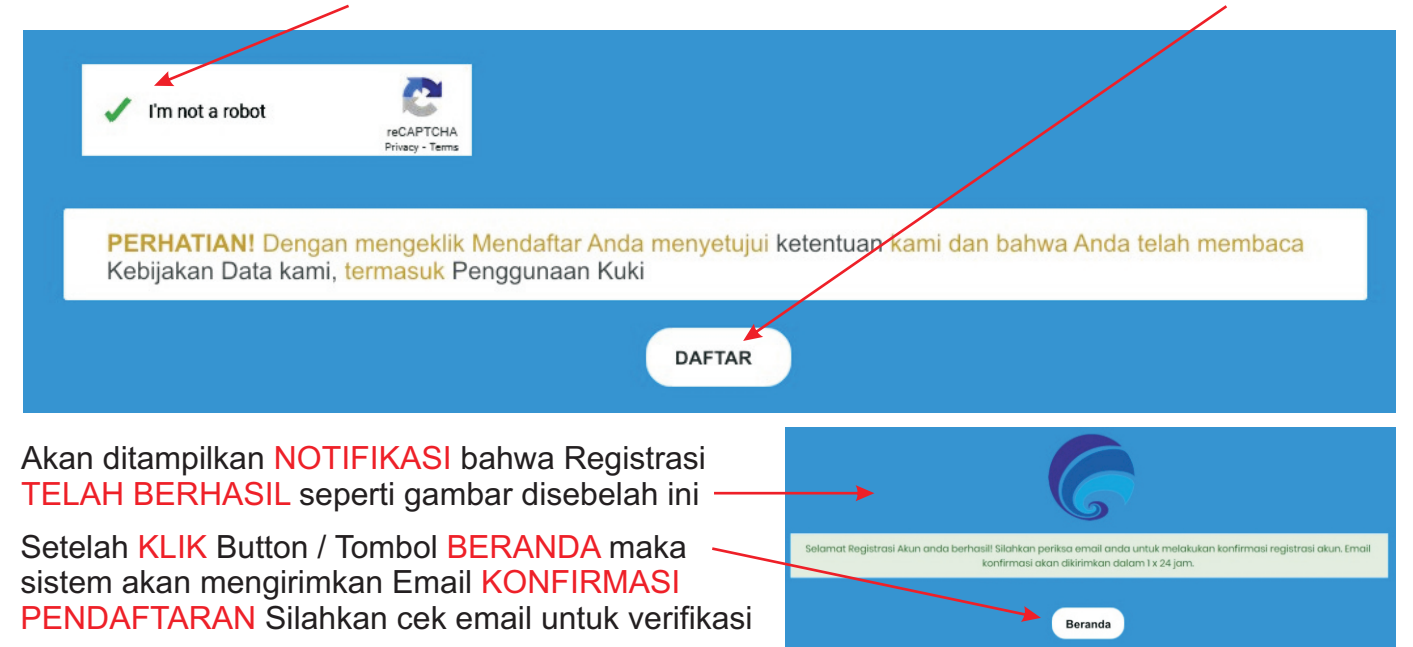

Lihat gambar dibawah ini, contoh Email yang dikirimkan oleh sistem SDPPI

|   | KONFIRMASI REGISTRASI AKUN AMATIR Kotak Masuk ×                                                                                                    |                           |   | × | ¢ | Ľ |
|---|----------------------------------------------------------------------------------------------------|---------------------------|---|---|---|---|
|   | noreply-iar-ikrap@mail.ditfrek.postel.go.id<br>kepada saya 🔻                                                                                                    | 18.14 (1 menit yang lalu) | ☆ | ٢ | ¢ | 1 |
|   | Kepada Yth.<br>Sdr/Sdri NAMA ANDA YANG TERDAFTAR                                                                                                    |                           |   |   |   |   |
|   | Di Tempat                                                                                                    |                           |   |   |   |   |
|   |                                                                                                    |                           |   |   |   |   |
|   | Terimakasih telah melakukan pendaftaran akun di website perizinan daring SDPPI ( <u>http://iar-ikrap.postel.go.id</u> ).                                                      |                           |   |   |   |   |
| < | Untuk-melanjutkan konfirmasi dari pendaftaran Akun Anda, silahkan klik tautan ini<br>https://iar-ikrap.postel.go.id/site/verify?id=I_SY6gr5dRfETePUljCi9VRMq0TujM4T4          |                           |   |   |   |   |
|   | Apabila saat melakukan konfirmasi halarhan tidak berpindah, silahkan copy paste url tersebut ke browser Anda.                                                                 |                           |   |   |   |   |
|   | Demikian disampaikan, atas perhatian dan kerjasamanya Kami ucapkan terima kasih.                                                                                              |                           |   |   |   |   |
|   | Email ini dikirimkan secara otomatiz oleh sistem. Mohon untuk tidak mengirimkan balasan melalui alamat email ini. Untuk info lebih lanjut silahkan menghubungi call center di |                           |   |   |   |   |
|   | Telp. 159   email : <u>callcenter_sdpp@kominfo.go.id</u>                                                                                                    |                           |   |   |   |   |
|   | Hormat kami,                                                                                                    |                           |   |   |   |   |
|   | Admin e-Licensing IAR/IKRAF Ditjen SDPPI                                                                                                    |                           |   |   |   |   |

Silahkan KLIK TAUTAN atau COPY PASTE LINK URL tsb ke Browser dan Tekan Enter

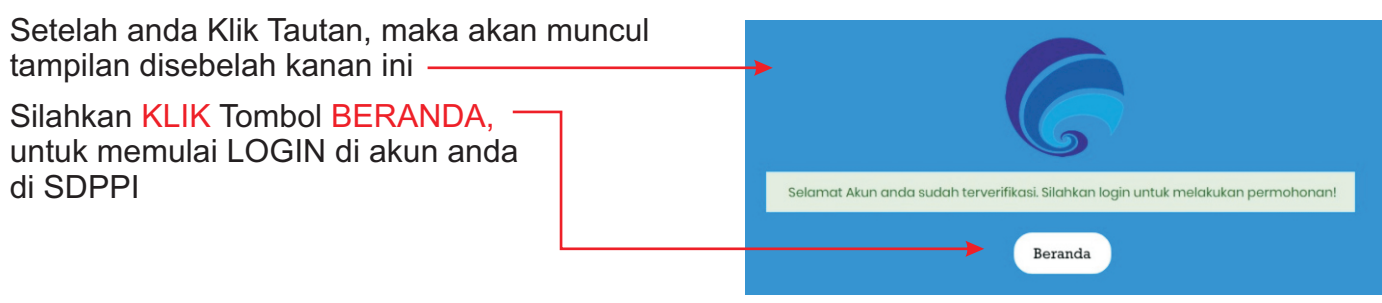